1. Admin

- belum bisa di akses
- 2. Sub-admin
- habis login, masuk ke halaman untuk 'input data'
- Kasih sedikit kata2 yang menyebutkan nama akun contoh 'Selamat datang Sub-admin1'
  Ada menu untuk pilihan ke bagian dashboard 'lihat data' (untuk membuat akun user, tarik data)
- & log out

| *****<br>Diaseum<br>selamat Datang, Sul | Admin 1   |
|-----------------------------------------|-----------|
| Nama And                                |           |
| NIK                                     |           |
| tempat lah                              |           |
| tanggal lah                             | r         |
| kecamatar                               |           |
| desa                                    |           |
| nomor telepo                            | ı         |
| Choose File No file choser              |           |
| Register                                |           |
| Lihat data                              | log out   |
|                                         |           |
| . 🖬 🐔 🗂 📝 🛺 🕾 🚳 .                       | 🛯 🎵 🕵 🗛 📭 |

3. Di dashoard, ada menu untuk ke 'halaman input data'

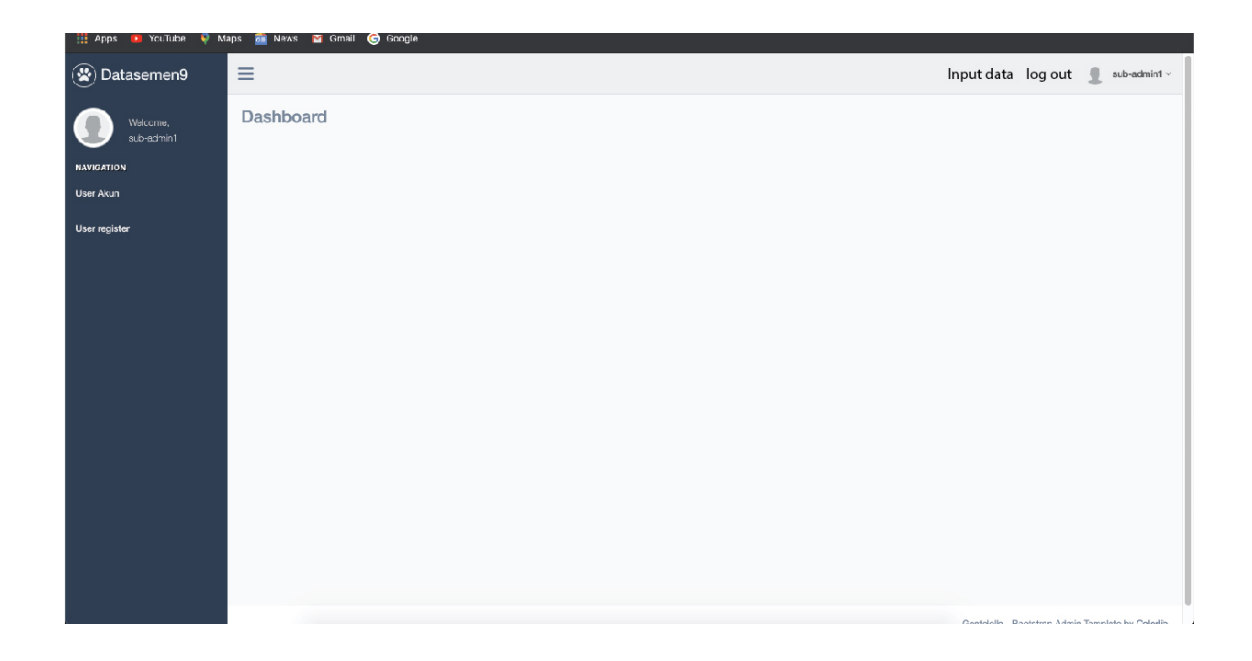

4. Di dashboar, kasih data kecamatan & Desa nya —- ada menu untuk tarik data dalam bentuk exel

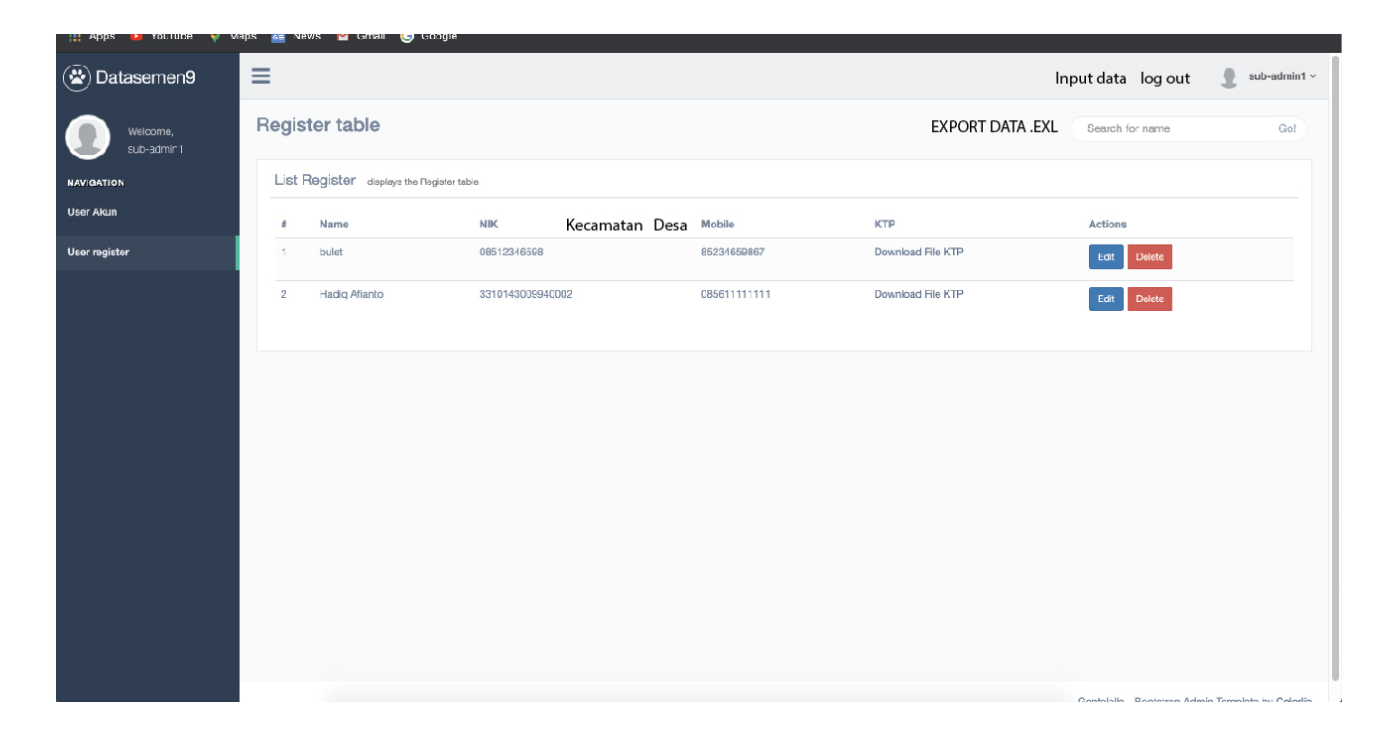

5. Abis input data, kasih pup up "data telah berhasil di input" -- user tetap berada di halaman 'input data'

|   | A A A A A A A A A A A A A A A A A A A               |  |
|---|-----------------------------------------------------|--|
| [ | DATA BERHASIL DI INPUT<br>OK                        |  |
|   | desa<br>nomor telepon<br>Choose File No file chosen |  |
|   | Register<br>Lihat data log out                      |  |